# РУКОВОДСТВО ПОЛЬЗОВАТЕЛЯ ЦИФРОВЫМ ТЕЛЕВИДЕНИЕМ

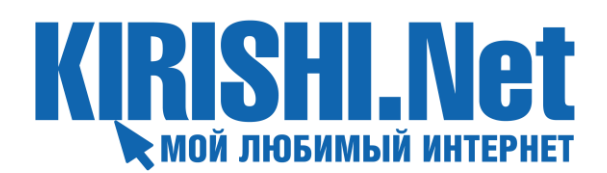

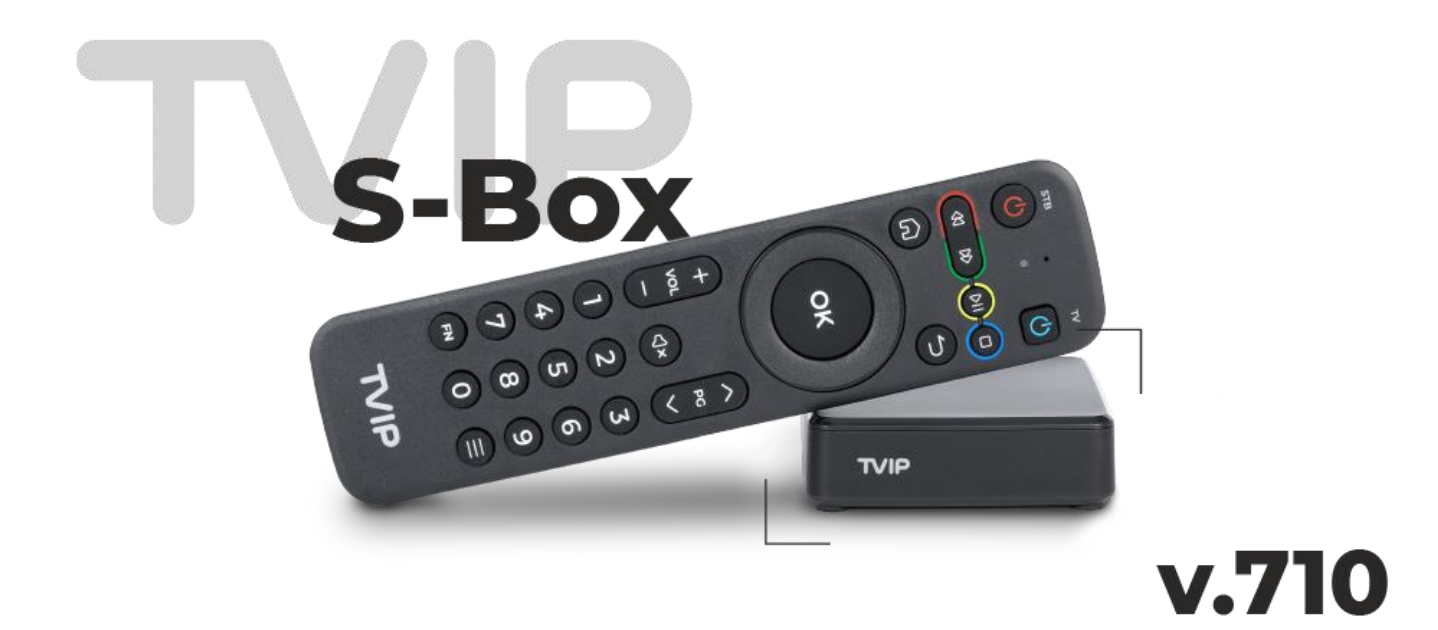

# оглавление

| Пульт управления                                         | 2 |
|----------------------------------------------------------|---|
| Программирование пульта                                  | 3 |
| Переключение между режимами управления медиацентром и ТВ | 3 |
| Главное меню                                             | 4 |
| Телевидение                                              | 5 |
| Архив ТВ                                                 | 6 |
| Отложенная запись                                        | 6 |
| Управление воспроизведением                              | 7 |
| Безопасность                                             | 8 |
| Функции панели управления на канале                      | 9 |
| Функции меню в списке телеканалов                        | 9 |

#### ПУЛЬТ УПРАВЛЕНИЯ МЕДИАЦЕНТРОМ

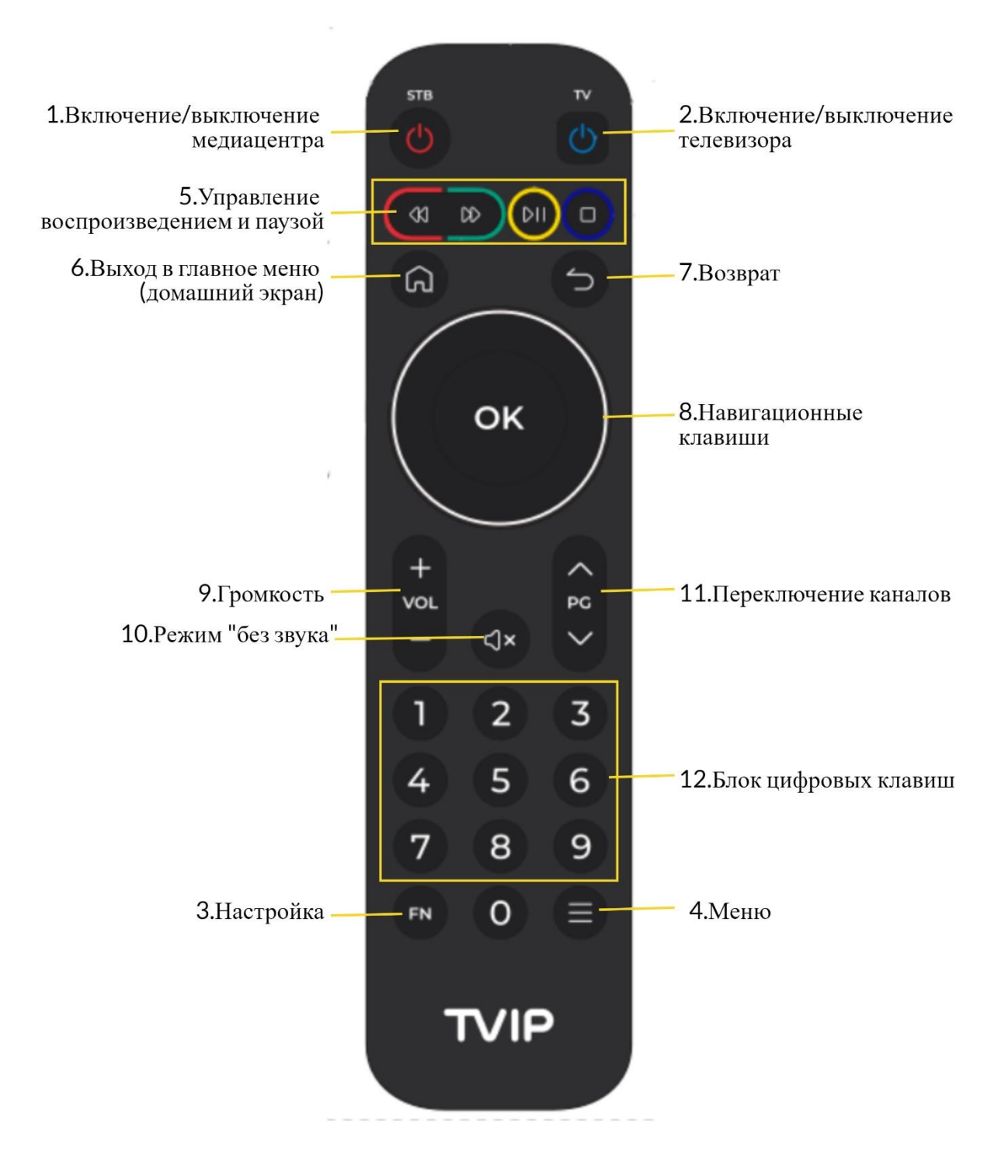

# ПРОГРАММИРОВАНИЕ ПУЛЬТА

Программируемый пульт TVIP может использоваться совместно со всеми моделями приставок TVIP. Для программирования кнопок, включения/выключения телевизора и управления параметрами громкости звука, необходимо выполнить следующие действия:

- 1. Приготовьте исходный пульт (например, от вашего телевизора) и пульт TVIP.
- 2. Нажмите на **пульте TVIP** кнопки течение нескольких секунд, пока зеленый светодиод, расположенный между кнопками питания, не начнет светится. Это означает, что пульт готов к обучению.
- 3. Нажмите кнопку на пульте TVIP, которую необходимо обучить, зеленый светодиод на пульте TVIP начнет мигать. Доступные кнопки для обучения:

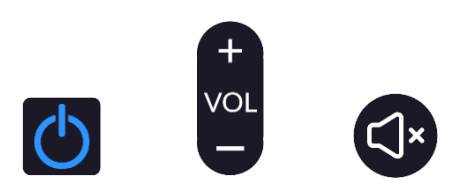

- 4. Расположите инфракрасные индикаторы двух пультов друг напротив друга на расстоянии примерно 5 10 см. Нажмите и удерживайте две секунды кнопку на **исходном пульте**, которой вы хотите обучить пульт TVIP.
- 5. Зеленый светодиод на **пульте TVIP** мигнет три раза и начнет светить постоянно. Тогда можете продолжить обучение другой кнопки.
- 6. Повторите процесс обучения для всех кнопок, которые вам необходимы.

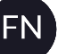

7. Нажмите кнопку на пульте TVIP для сохранения и выхода из режима обучения, зеленый светодиод должен погаснуть.

### ПЕРЕКЛЮЧЕНИЕ МЕЖДУ РЕЖИМАМИ УПРАВЛЕНИЯ МЕДИАЦЕНТРОМ И ТВ

Для использования запрограммированных кнопок управления телевизором нажмите и удерживайте

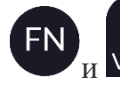

одновременно до того момента пока зеленый светодиод не загорится.

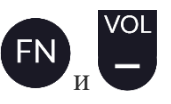

Чтобы использовать кнопки управления звуком приставки нажмите и удерживайте одновременно до того момента пока зеленый светодиод не загорится.

### ГЛАВНОЕ МЕНЮ

Экранное меню разделено на три категории.

1. Первая (верхняя) включает в себя:

Телевидение – просмотр подключенного пакета телеканалов,

Видеомагнитофон- группировка видеозаписей со всех подключенных к медиацентру накопителей, *Медиаплеер* - воспроизведение видео, аудио и фото с внешних источников (flash-накопитель, внешний жесткий диск и т. п.).

Браузер-встроенный интернет-браузер.

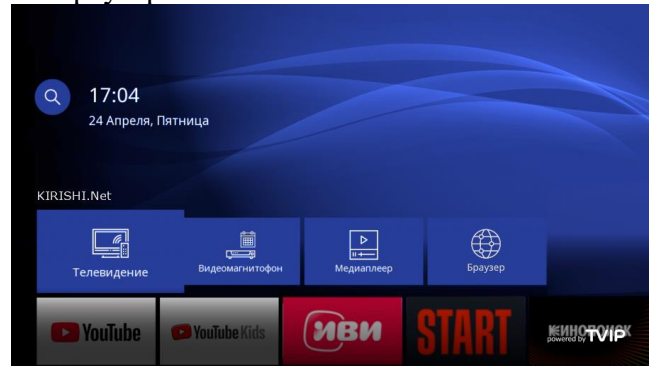

2. Следующая категория меню — «Приложения».

Здесь располагаются ярлыки для быстрого запуска видеохостингов и онлайн-кинотеатров.

|      | Q 17:05<br>6 Феврал | я, Понедельник              |                  |                       |         |
|------|---------------------|-----------------------------|------------------|-----------------------|---------|
|      | Приложения          |                             |                  |                       |         |
| Kids | ИВИ                 | • START                     | <b>КИНОПОИСК</b> | RUTUBE                | Trigle® |
|      | Система             | Серектичние:<br>Оформление: | Cens.            | <b>ала</b><br>Дисплей |         |

3. Внизу экрана находится панель настроек приставки.

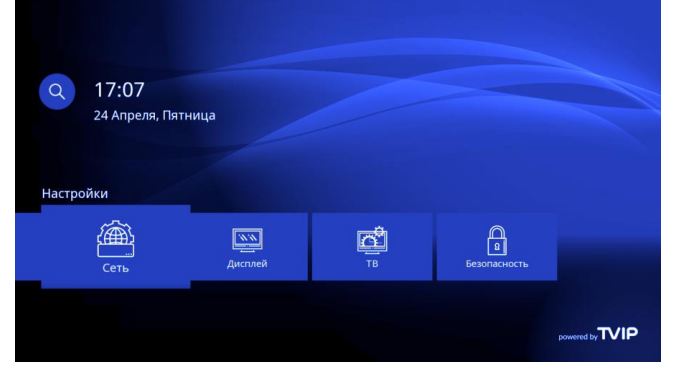

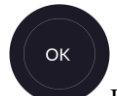

Для перемещения по меню используйте 8. «Навигационные клавиши» на пульте управления (далее — ПУ), для выбора элемента нажмите **ОК**, для выхода на предыдущий экран используйте 7.«Возврат» -

. Для быстрого возврата на домашний экран из любого места нажмите 6. «Выход

# телевидение

При запуске *Телевидения* на экране сразу включится последний телеканал, который Вы смотрели. Нажмите на пульте кнопку **OK**, в левой части экрана отобразится список телеканалов. Все телеканалы распределены по тематикам: HD каналы, Кино, Детские, Познавательные, Развлекательные, Эфирные, Новости, Спортивные, Музыкальные, Информационные, Региональные, Интернациональные, Избранное и Разное.

Для навигации используйте 8. «Навигационные клавиши» и кнопку OK на ПУ Чтобы отсортировать телеканалы по тематике, пролистайте влево 8. «Навигационными клавишами», затем из списка тематических разделов выберите предпочитаемый. На экране отобразятся только каналы выбранного раздела. Чтобы вернуть полный список каналов, необходимо снова пролистнуть влево и выбрать самый первый раздел Все каналы.

Доступна следующая сортировка списка:

• сортировка по номеру телеканала (1-9)

Чтобы выполнить сортировку, нажмите на кнопку

• сортировка по названию (А-Я)

Все каналы 27 Апреля, Понедельник 11:16 Охотник и рыболов 12+ 123 20 mm говой ловли. Сезон 2-й бука сп Рыжий 6+ 124 125 Приключения HD ия. 5-я серия Гелепутешествия Дёшево и сердито. Бозмен, шта Любимое кино 127 кино 11:25 - 12:15 эмбо: Первая кровь 2 Мир в объективе: готовим в Министерство идей Своим ходом. Заперты на Ба 16+ 129 60 ли до ко. Мир в объективе: готовим вместе Футбол HD 130 13:10 - 14:05 рдифф Сити - Суонси Сити. Чемпи. Мир в объективе: готовим вместе Сортировка Me

• сортировка по названию (Я-А)

•

 $\supset$ 

οк

сортировка по номеру телеканала (9-1)

Выбрав нужный канал, пролистните **8.** «*Навигационными клавишами*» на один раздел вправо и смотрите актуальную программу передач.

При пролистывании **8**. «Навигационными клавишами» еще на один раздел вправо откроется страничка, где можно просмотреть всю информацию о передаче.

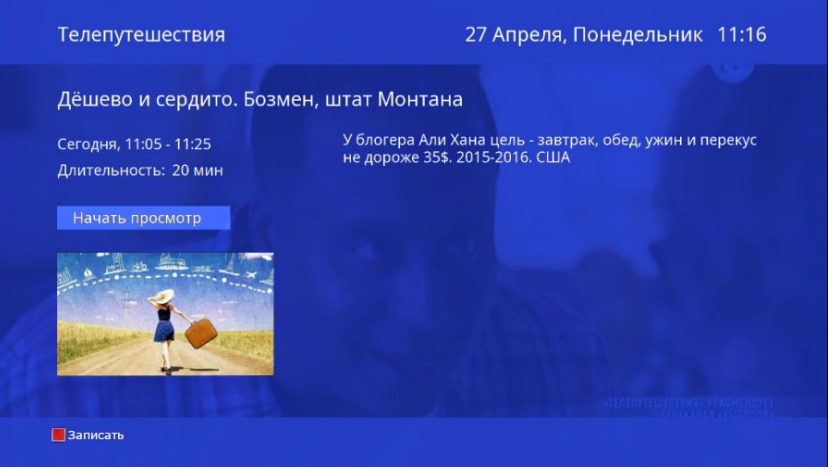

Для воспроизведения прямого эфира телеканала или передачи из Архива – нажмите **ОК** на названии телеканала.

# АРХИВ ТВ

На некоторых каналах есть архив телепередач за 14 дней — запись эфира телеканала. На таком

канале архивные записи помечены символом-  $\textcircled$ . Чтобы включить передачу из архива, откройте программу, выберите из списка записей нужную, нажмите кнопку **ОК** и наслаждайтесь просмотром!

| Телепутешествия                                   | 27 Ап | реля, Понедельник 11:16    |
|---------------------------------------------------|-------|----------------------------|
| 27 Апреля, Понедельник                            |       | Дёшево и сердито.          |
| 10:00 - 10:20                                     | 12+   | Бозмен, штат Монтана       |
| Дёшево и сердито. Питтсбург, штат Пенсильвания    |       |                            |
| 10:20 - 10:40                                     | 12+   | Длительность: 20 мин       |
| Дёшево и сердито. Балтимор, штат Мэриленд         |       |                            |
| 10:40 - 11:05                                     | 12+   | Начать просмотр            |
| Дёшево и сердито. Ричмонд, штат Вирджиния         |       |                            |
| 11:05 - 11:25                                     | 12+   | and a set the set of a lot |
| Дёшево и сердито. Бозмен, штат Монтана            | ۲     |                            |
| 11:25 - 12:15                                     | 18+   |                            |
| Мир в объективе: готовим вместе с Хулио. Шри-Лан  | ка    |                            |
| 12:15 - 13:10                                     | 18+   |                            |
| Мир в объективе: готовим вместе с Хулио. Индонези | 19    |                            |
| 13:10 - 14:05                                     | 18+   |                            |
| Мир в объективе: готовим вместе с Хулио. Бали     |       |                            |

### ОТЛОЖЕННАЯ ЗАПИСЬ

Установите время и записывайте любимые ТВ-программы, даже при выключенном телевизоре на внешние носители (USB или MicroSD). Возможно одновременно записывать два разных канала.

#### Что бы произвести запись:

- 1. вставьте внешний носитель в соответствующий порт на корпусе медиацентра,
- 2. выберите в списке каналов нужный,
- 3. пролистайте вправо 8. «Навигационными клавишами»
- 4. выберите из программы передач нужную передачу и нажмите клавишу из блока **5.«Управление воспроизведением и паузой**».

ОК

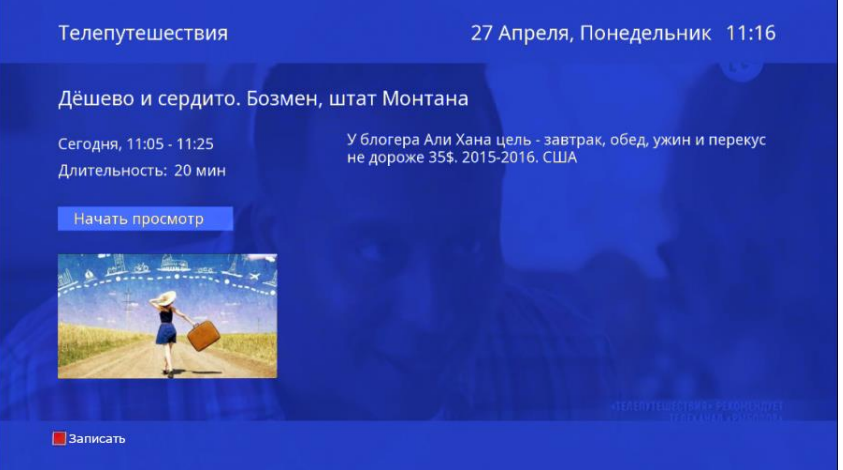

5. Появится окно записи, где вы можете выбрать канал, время начала и окончания записи.

# УПРАВЛЕНИЕ ВОСПРОИЗВЕДЕНИЕМ

Ставьте эфир на паузу и возобновляйте просмотр с того же места, не пропустив что-то интересное. Для активации функции воспользуйтесь клавишами

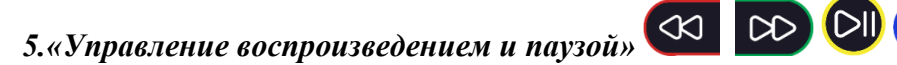

Воспользоваться клавишами 5. «Управление воспроизведением и паузой для управления эфиром можно только при закрытом меню канала.

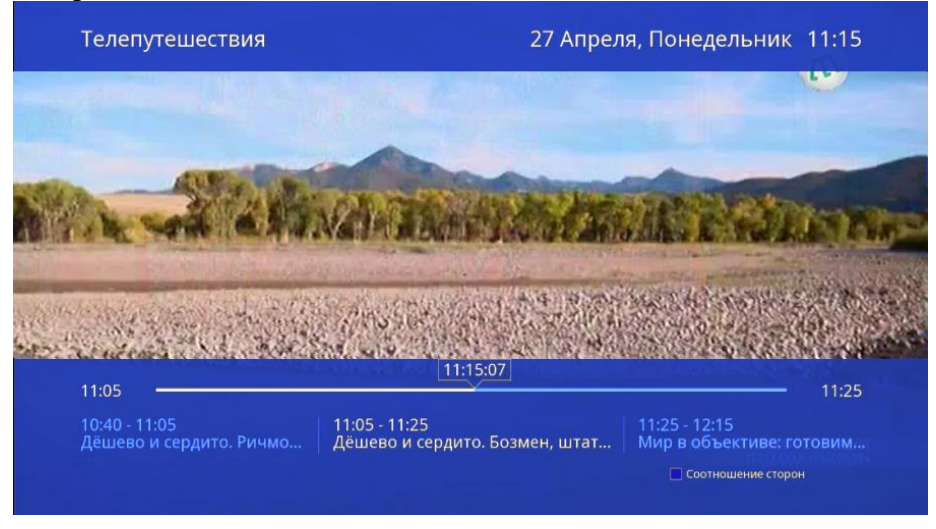

Если меню канала открыто, как на изображении ниже,

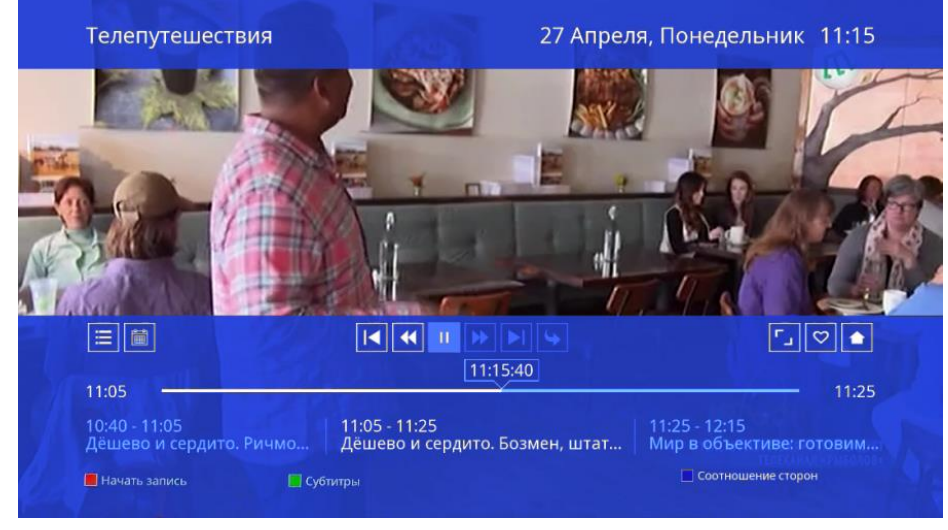

то клавишами 5.«Управление воспроизведением и паузой Вы можете:

- управлять Соотношением сторон изображения, нажав на
- Выбрать Аудиодрожку, нажав
- Включить и выключить Субтитры (при их наличии на канале), нажав

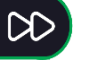

Начать запись передачи, нажав

# БЕЗОПАСНОСТЬ

Не всё, что показывают по TB, можно смотреть детям. Чтобы обезопасить детей от просмотра нежелательных телеканалов, устанавливайте пароль на любой канал и фильтр каналов по возрастной категории.

οк

Для этого перейдите на «домашний экран» клавишей 6. «Выход в главное меню» Ш и в меню

настроек выберите 8. «Навигационными клавишами»

вкладку Безопасность.

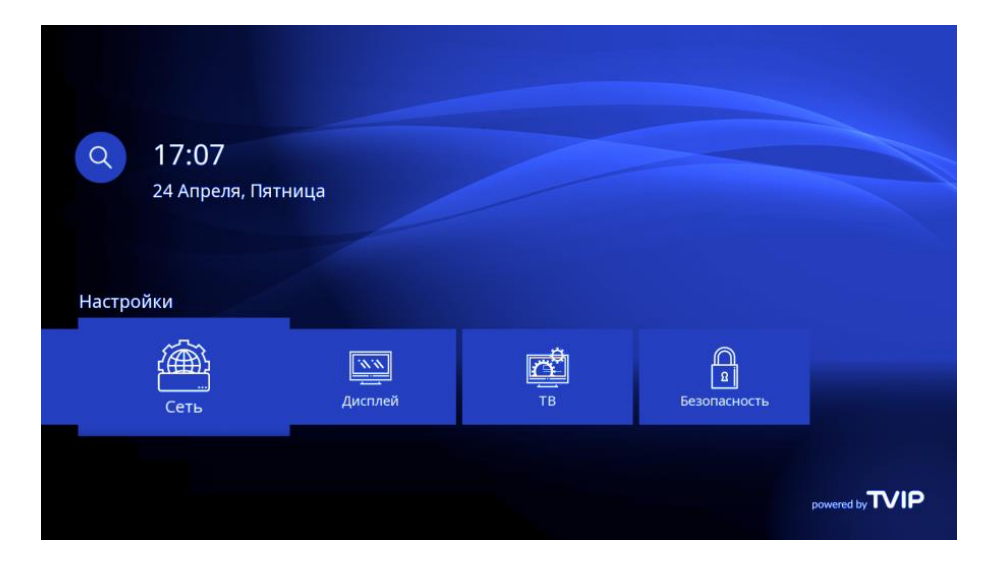

- Безопасный режим. При включении появится окно, в которое будет необходимо ввести придуманный вами пароль.
- Блокировать каналы для взрослых выбор возрастной категории.

| Безопасность                                                                              | 24 Апреля, Пятница 17:09 |
|-------------------------------------------------------------------------------------------|--------------------------|
| Безопасный режим:                                                                         | < Выключен >             |
| Автоблокировка:                                                                           | Через 10 минут           |
| Блокировать каналы:                                                                       | Из черного списка        |
| Блокировать каналы для взрослых:                                                          | Выключен                 |
| Разрешить ТВ:                                                                             | Да                       |
| Разрешить Видеомагнитофон:                                                                | Да                       |
| Разрешить Медиаплеер:                                                                     | Да                       |
| Разрешить Видеонаблюдение:                                                                | Да                       |
| Разрешить Веб-приложения:                                                                 | Да                       |
| СМ ТМ                                                                                     | Да                       |
| CM Coba                                                                                   | Да                       |
| YouTube                                                                                   | Да                       |
| Включите режим Безопасности, чтобы заблокировать<br>или ТВ-каналы. Необходимо задать код. | отдельные приложения     |

# ФУНКЦИИ ПАНЕЛИ УПРАВЛЕНИЯ НА КАНАЛЕ

Нажатие на верхнюю часть 8. «Навигационных клавиш» каналом.

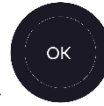

отображает панель управления

При открытом Меню канала с помощью 8. «Навигационных клавиш» и кнопки OK можно воспользоваться экранными кнопками управления фильмом или сериалом (пауза/воспроизведение,

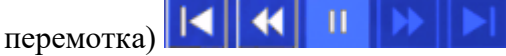

- изменение соотношения сторон
- 🞽 добавление/удаление канала в Избранное.
- 📃 программа передач на просматриваемом канале
- 📃 список каналов по тематикам
  - возврат в прямой эфир

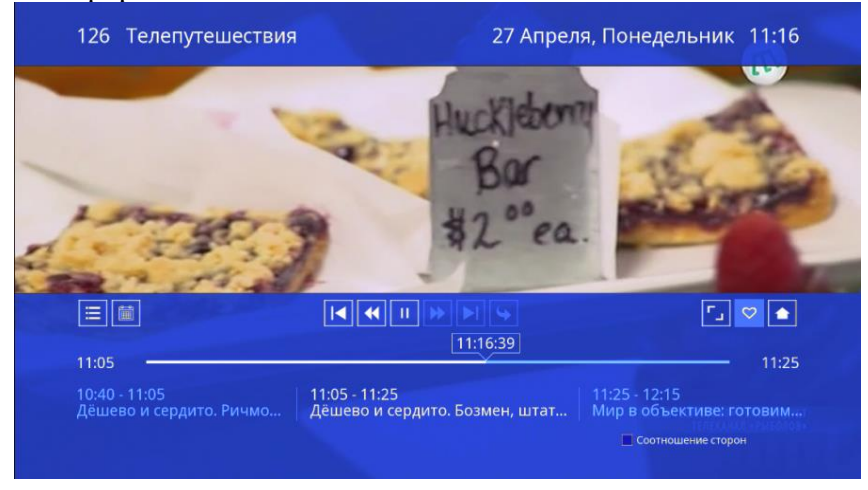

#### ФУНКЦИИ МЕНЮ В СПИСКЕ ТЕЛЕКАНАЛОВ

В разделе списка телеканалов вызовите меню, нажав кнопку . В открывшемся меню можно добавлять/ убирать каналы в Избранное, в Черный список и скрывать запрещенные каналы. Выберите необходимый пункт и нажмите **OK**. Повторное нажатие **OK** по графе, уберет канал из заданного списка.

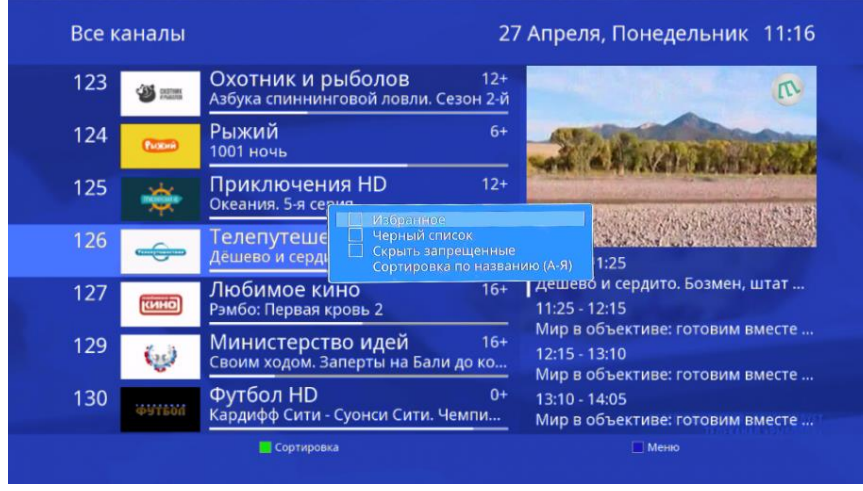